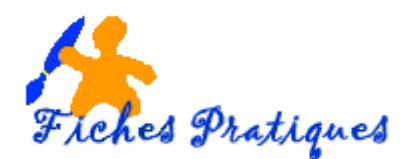

## Paramétrer votre diaporama

Le diaporama est la projection des diapositives de la présentation à l'écran.

- Ouvrez la présentation
- Activez l'onglet **Diaporama** et cliquez sur le bouton **Configurer le diaporama** du groupe **Configuration**.

Choisissez le type de projection que vous souhaitez faire dans le cadre Type de diaporama :

| Paramètres du diaporama ? 🗙                                                                                                    |                                                                                                    |
|----------------------------------------------------------------------------------------------------|----------------------------------------------------------------------------------------------------|
| Type de diaporama <ul> <li>Présenté par un présentateur (plein écran)</li> <li>Visionné par une personne (fenêtre)</li> <li>Visionné sur une borne (plein écran)</li> </ul> Options du diaporama         Exécuter en continu jusgu'à ÉCHAP           Diaporama sans narration         Diaporama sans animation           Désactiver l'accélération graphique matérielle           Couleur du stylet :         Image: matérielle           Quieur du pointeur laser :         Image: matérielle | Diapositives         ● Ţoutes         ● Dġ:       1 ♀ En: 3 ♥         ● Diaporama personnalisé:         ● Diaporama personnalisé:         ● Défilement des diapositives         ● Manuel         ● À l'aide du minutage, si existant         Plusieurs moniteurs         Moniteur du diaporama :         Moniteur principal         Résolution :         Utiliser la résolution actuelle         ● Mode Présentateur         OK       Annuler |

**Présenté par un présentateur (plein écran)** : pour exposer votre présentation face à un public en direct, en plein écran : le présentateur a le contrôle complet du déroulement du diaporama (il peut l'exécuter automatiquement ou manuellement, interrompre la présentation pour ajouter des annotations et même enregistrer une narration au fur et à mesure de la progression du diaporama) ; c'est l'option active par défaut.

**Visionné par une personne (fenêtre)** : pour permettre à l'assistance de visualiser la présentation à partir d'un disque dur d'un ordinateur ou d'un CD ou encore par Internet, dans une fenêtre qui peut être ou non accompagnée d'une barre de défilement.

Visionné sur une borne (plein écran) : pour faire défiler le diaporama en boucle de manière à ce que les utilisateurs ne puissent pas modifier le déroulement du diaporama ; ce type de diaporama est généralement utilisé ...

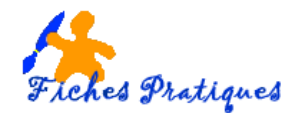

## 1. Masquez des diapositives pour le diaporama

Vous pouvez exclure certaines diapositives de votre diaporama mais sans les supprimer de la présentation.

- En mode Normal, sélectionnez la ou les diapositives à masquer.
- Activez l'onglet **Diaporama** et cliquez sur le bouton **Masquer la diapositive** du groupe **Configuration**.

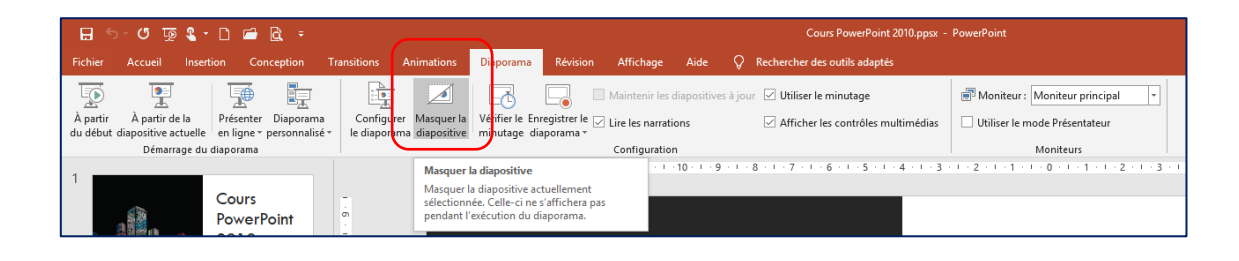

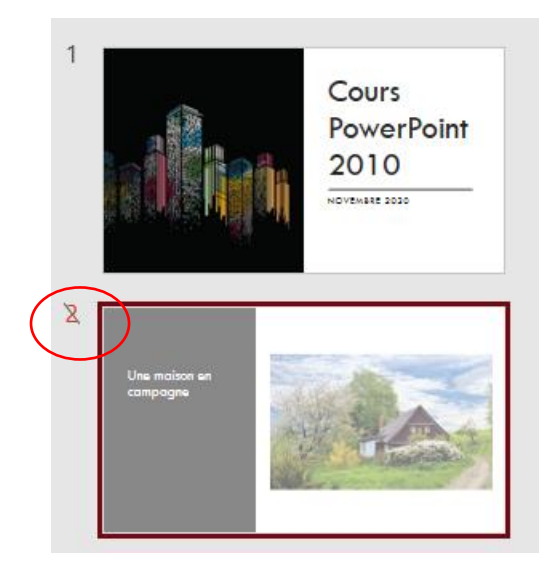

Le numéro des diapositives masquées apparait barré et la miniature est estompée.

Pour afficher les diapositives masquées, sélectionnez-les et cliquez à nouveau sur le bouton **Masquer la diapositive** du groupe **Configuration** de l'onglet **Diaporama**.